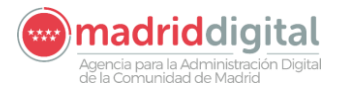

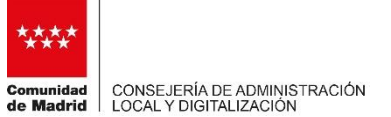

# PROTOCOLO PARA COLEGIOS PROFESIONAES SOLICITUD DE COPIAS ELECTRÓNICAS DE EXPEDIENTES JUDICIALES

## 1. Introducción

En el presente documento se recogen los pasos para que los profesionales de justicia puedan solicitar copias de expedientes judiciales a los órganos judiciales de la Comunidad de Madrid.

La Comunidad de Madrid se encuentra actualmente trabajando para mejorar el expediente judicial electrónico y está previsto seguir incorporando nuevas mejoras.

# 2. Procedimiento para solicitar copias de expedientes judiciales

Los profesionales pueden conocer el estado procesal de los procedimientos a través de la "<u>Consulta de Asuntos</u> <u>Judiciales para representantes</u>" (<u>https://gestiona2.madrid.org/cjre\_web\_i</u>), disponible en la Sede Electrónica

### (<u>https://sedejudicial.madrid.org/</u>).

Para solicitar copias electrónicas de procedimientos en los que sean parte registrada, podrán ponerse en contacto con el órgano judicial, por correo electrónico o los métodos habituales medios que admita el órgano judicial. Tambien solicitandolo por esta consulta de asuntos situada en la sede donde se ha habilitado un botón especifico que indica **"Solicitar copia del expediente judicial**"

El flujo de navegacion por la aplicación es:

- Entrar con certificado digital. Aparecerá la siguiente pantalla:

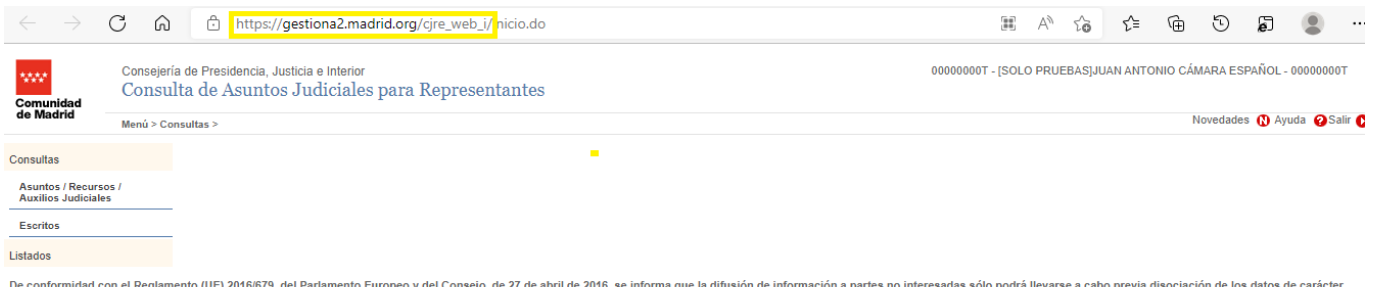

De conformidad con el Reglamento (UE) 2016/879, del Parlamento Europeo y del Consejo, de 27 de abril de 2016, se informa que la difusión de información a partes no interesadas sólo podrá llevarse a cabo previa disociación de los datos de carácter personal que los mismos contuvieran y con pleno respeto a la intimidad, a los derechos de las personas que requieran un especial deber de tutela o a la garantía del anonimato de las víctimas o perjudicados, cuando proceda. Los datos personales incluidos en la información aquí mostrada no podrán ser cedidos, ni comunicados con fines contrarios a las leyes.

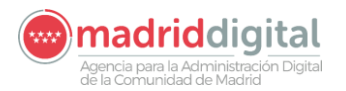

\_

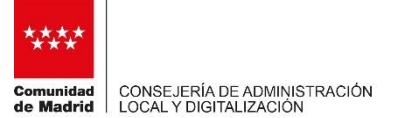

### Se busca el procedimiento sobre el que se quiere solicitar la copia, en este caso PAB 66/2021

| Búsqu            | eda                                                         |             |                         |                                       |                  |                  |         |                    |
|------------------|-------------------------------------------------------------|-------------|-------------------------|---------------------------------------|------------------|------------------|---------|--------------------|
| Asur<br>Procedim | nto 🔿 Recurso 🔿 Auxilio Judici<br>iento (Tipo, número, año) | ial         |                         |                                       |                  |                  |         |                    |
| PAB              | Procedimiento Abreviado                                     |             |                         | 0000066 / 2021                        |                  |                  |         |                    |
| NIG              |                                                             | Nº Registro |                         | Fecha Presentación (desde - hasta)    |                  |                  |         |                    |
|                  |                                                             |             |                         | 08/06/2020 14 -                       |                  |                  |         |                    |
| Estado           |                                                             |             |                         | Interviniente                         |                  |                  |         |                    |
| LSIAUU           | V                                                           |             |                         | CIF/NIF/NIE                           |                  |                  |         |                    |
| 🗌 Inclu          | ir histórico de LIBRA/MINERVA                               |             |                         |                                       |                  |                  |         |                    |
|                  |                                                             |             |                         |                                       |                  |                  |         | Limpiar 🚺 Buscar 🚺 |
| Resulta          | ados                                                        |             |                         |                                       |                  |                  |         |                    |
|                  | NIG                                                         |             | Fecha<br>Presentación ≑ | Órgano Judicial                       | Procedimiento :  | Fecha Registro 4 | Materia | Estado             |
| ۲                | 28.045.00.1                                                 |             | 22/02/2021              | Juzgado Mixto nº 05 de Colmenar Viejo | PAB-0000066/2021 | 22/02/2021       |         | Tr.Terminado       |
|                  |                                                             |             |                         |                                       |                  |                  |         |                    |
|                  |                                                             |             |                         |                                       |                  |                  |         |                    |
|                  |                                                             |             |                         |                                       |                  |                  |         |                    |
|                  |                                                             |             |                         |                                       |                  |                  |         |                    |
| Un regist        | ro. 1                                                       |             |                         |                                       |                  |                  |         |                    |
|                  |                                                             |             |                         |                                       |                  |                  |         | Detalle 🐧          |
|                  |                                                             |             |                         |                                       |                  |                  |         | Detaile U          |

Podemos acceder a los datos del procedimiento seleccionando el registro y pulsar Detalle.

- Se abre una ventana nueva con datos del asunto y con la opcion nueva de "Solicitar copia del expediente judicial"

| Datos Generales                                                                                                    | Seguimiento                                               | Vistas                                             |                          |                 |                                       |                                                  |
|----------------------------------------------------------------------------------------------------|-----------------------------------------------------------|----------------------------------------------------|--------------------------|-----------------|---------------------------------------|--------------------------------------------------|
| Datos Generales                                                                                                    |                                                           |                                                    |                          |                 |                                       |                                                  |
| NIG<br>28.045.00.1<br>Örgano Judicial<br>2804541005 Jud<br>Procedimiento (Tipo<br>PAB Procedim<br>Datos Específicos | zgado de 1ª Instanci<br>, Número, Año)<br>iento Abreviado | Nº Registro<br>0000458<br>a e Instrucción nº 05 de | / 2021<br>Colmenar Viejo | F. Presentación | Estado<br>Terminado<br>0000066 / 2021 | F. Estado                                        |
| Materia / Delito                                                                                                    | Quebrantamiento co                                        | ndena o medida cautela                             |                          |                 |                                       |                                                  |
| Intervinientes                                                                                                    | I                                                         | nterviniente                                       |                          |                 | ntificación 🔶                         | Tipo Intervención 🍦                              |
| Total 6 registros                                                                                                   | 1, 2 > >>                                                 |                                                    |                          |                 | Solicitar copia                       | del expediente judicial <b>)</b> Volver <b>)</b> |

Nos abrirá entonces una ventana: que nos permite indicar el mensaje que va a recibir el órgano al que se le solicita la información y el campo correo (aparecerá el correo que aparezca en el Certificdo Digital del representante), y que puede ser modificable

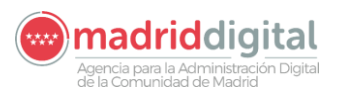

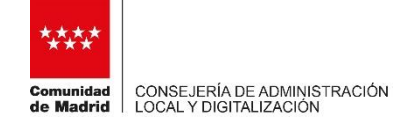

|                                                                                                    |                                  |                                           |          | - 0 ×                                                      |
|----------------------------------------------------------------------------------------------------|----------------------------------|-------------------------------------------|----------|------------------------------------------------------------|
| 🗧 🗇 🚾 https://gestiona3.madrid.org/cjre_web_i/detalleAsuntoRecursoExhc                                                                                      | rto.do?method=buscar             | - ≞ ¢                                     | Buscar   | ト 合 会 戀 🤇                                                  |
| Consulta de Asuntos Judici 🗙 📑                                                                                                    |                                  |                                           |          |                                                            |
| Archivo Edición Ver Favoritos Herramientas Ayuda                                                                                                    |                                  |                                           |          |                                                            |
| Consejería de Presidencia, Justicia e Interior<br>Consulta de Asuntos Judiciales para Repu<br>Menú > Consultas > Asuntos / Recursos / Auxilios Judiciales > | resentantes                      |                                           |          | 02668355X - Administrador<br>Novedades () Ayuda 🥥 Salir () |
| Datos Generales Seguimiento Vistas                                                                                                    |                                  | B                                         |          |                                                            |
|                                                                                                    | Consulta de Asuntos Judiciales   | para Representantes - Dialogo de pag 🛪 🔤  |          |                                                            |
| Datos Generales                                                                                                    | Solicitud de expediente judicial |                                           |          |                                                            |
| NIG Nº Registro                                                                                                    | Texto de solicitud               | 022                                       |          |                                                            |
| Órgano Judicial                                                                                                    |                                  | 022                                       | <u>.</u> |                                                            |
| 2804541005 Juzgado de 1ª Instancia e Instrucción nº 05 de Colmenar Viejo                                                                                    |                                  |                                           |          |                                                            |
| Procedimiento (Tipo, Número, Año)                                                                                                    |                                  | × 1                                       |          |                                                            |
| PAB Procedimiento Abreviado                                                                                                    | Email                            |                                           |          |                                                            |
| Datos Específicos                                                                                                    |                                  |                                           |          |                                                            |
| Materia / Delito                                                                                                    |                                  | Colinitar O                               |          |                                                            |
| 223 15 Quebrantamiento condena o medida cautelar                                                                                                    |                                  | Suicitai 😈                                |          |                                                            |
| Observaciones                                                                                                    |                                  |                                           |          |                                                            |
|                                                                                                    |                                  |                                           |          |                                                            |
| Intervinientes                                                                                                    |                                  |                                           |          |                                                            |
| Interviniente                                                                                                    |                                  |                                           |          |                                                            |
| ANTONIO TORRES GOMEZ                                                                                                    |                                  |                                           |          |                                                            |
| GRACIELA MATEO GOMEZ                                                                                                    |                                  |                                           |          |                                                            |
| JAVIER SANZ CRUZ                                                                                                    | 70072523X                        |                                           |          |                                                            |
| JOSE RAMON TEMPRANO PAYA                                                                                                    | 5373093V                         | Denunciante                               |          |                                                            |
| MANUEL GARCIA MORENO                                                                                                    | 536826Y                          |                                           |          |                                                            |
| Total 6 registros 1, 2 > >>                                                                                                    |                                  |                                           |          |                                                            |
| roturo registros                                                                                                    |                                  |                                           |          |                                                            |
|                                                                                                    |                                  | Solicitar copia del expediente judicial 🚺 | Volver D |                                                            |
|                                                                                                    |                                  |                                           |          |                                                            |
| C                                                                                                    |                                  |                                           |          | 3                                                          |
|                                                                                                    |                                  |                                           |          | 10-09                                                      |
| - P 🧿 🗖 📦 ಿ 💵 💽 🕶 .                                                                                                    | 📲 🖓 📲 🎼 🝕                        |                                           |          | へ 🗐 🦾 🕼 14/06/2022 두                                       |

Cuando se solicite, automaticamente el correo electrónico se envía al órgano judicial.

Si se ha adoptado por solicitar copia electrónica por correo electrónico y no por la aplicación, se puede obtener el correo del juzgado consultando el <u>directorio de órganos judiciales</u> o descargando este <u>fichero en Excel</u>. Con esta opción se deberá indicar de manera clara, la siguiente información:

- Nombre y apelli, dos del solicitante
- Nº de colegiado
- Mail de contacto
- Procedimiento que solicita: Juzgado, tipo de procedimiento, número y año.
- Alguna indicación adicional si fuera necesaria.

Como respuesta a su petición, recibirá un correo electrónico seguro que incluirá un enlace donde se podrá descargar la copia del procedimiento judicial. Al pinchar sobre el enlace se accederá a una URL segura y accesible con el certificado electrónico. Una vez validado el acceso, se realizará la descarga del procedimiento desde el navegador.

Ejemplo del correo que recibirá como respuesta:

ASUNTO: Solicitud copia expediente PAB 66/2021 Juzgado de 1ª Instancia e Instrucción Nº5 de Colmenar Viejo

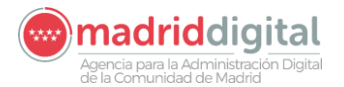

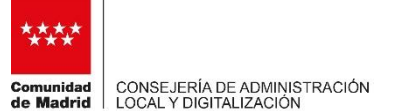

Se ha enviado una copia electrónica del procedimiento solicitado PAB 66/2021 del Juzgado de 1ª Instancia e Instrucción Nº5 de Colmenar Viejo al PROFESIONAL con DNI XXX-X del Ilustre Colegio de Abogados de Madrid y correo electrónico mail@mail.es.

Puede proceder a realizar la descarga en CJRE ("<u>Consulta de Asuntos Judiciales para representantes</u>" (<u>https://gestiona2.madrid.org/cjre\_web\_i</u>)), se facilita enlace de descarga:

http://justimad.madrid.es/cjre\_web/copiaexpediente?ID=XXXXXXXXXXXXXX

La contraseña para descomprimir el archivo zip una vez descargado es el número de colegiado: XXXX.

Se recuerda que este enlace de descarga no está disponible para nadie más y que tiene validez de 15 días.

Este es un correo electrónico generado de manera segura desde el sistema de lusMadrid de la Comunidad de Madrid.

El fichero descargado será un fichero zip que se podrá descomprimir con una clave que vendrá informada en el propio correo. Para visualizar el procedimiento simplemente abrir el fichero "índice.html", pulsar continuar y podrá visualizar el procedimiento.

|                                 | PROCEDIMIENTO: PAB 0000096/2021                                                                                                    |
|---------------------------------|----------------------------------------------------------------------------------------------------|
|                                 | Visualización de los documentos de un procedimiento                                                                                                    |
| Para poder utili                | zar esta funcionalidad debe de cumplir con los siguientes requisitos en su navegador:                                                                                                    |
| Tener insta                     | lado y activado el plug-in de Acrobat Reader versión 10 o superior                                                                                                    |
| Si no lo t                      | ene puede obtenerlo en esta dirección: <u>http://get.adobe.com/es/reader/</u>                                                                                                    |
| <ul> <li>Tener habil</li> </ul> | itado el uso de javascript                                                                                                    |
| 🕐 Para ayudar a pro             | teger su seguridad, Internet Explorer impidió que esta página web ejecutara scripts o controles ActiveX que podrían obtener acceso al equipo. Haga dic aquí para ver opciones Nº EXPEDIENTE: 280792900131gub0000062005 |
|                                 | Visualización de los documentos de un procedimiento                                                                                                    |
|                                 | Para poder utilizar esta funcionalidad debe de cumplir con los siguientes requisitos en su navegador:                                                                                                    |
|                                 | Tener instalado y activado el plug-in de Acrobat Reader versión 10 o superior                                                                                                    |
| Si cumple todo                  | s los requisitos pulse el botón "Continuar" para visualiar el mapa documental del procedimiento                                                                                                    |
|                                 | Continuar                                                                                                    |
|                                 |                                                                                                    |

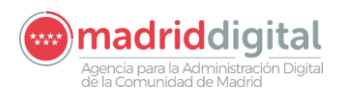

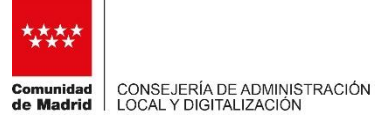

# COMPARING DE ALUERDO COMPARINO DE ALUERDO COMPARINO DE ALU